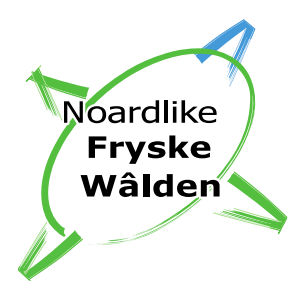

# Handleiding voor digitaal ondertekenen door beheerders

Als deelnemer krijgt u via e-mail een verzoek om het deelnemerscontract of de beheerovereenkomst te ondertekenen. Deze mail krijgt u van info@noardlikefryskewalden.nl. Via de link in deze e-mail komt u als deelnemer op de site van ondertekenen.nl. Daar kunt u het contract of de beheerovereenkomst doorlezen en ondertekenen.

# STAP 1). Ondertekenen.nl openen

Klikt op de link in de mail om naar ondertekenen.nl te gaan.

|                                                                                                    | Noardlike<br>Fryske<br>Wâlden                                                                                              |
|----------------------------------------------------------------------------------------------------|----------------------------------------------------------------------------------------------------|
| Er staat een contract voor u klaar dat u digitaal kunt ondertekenen. Als u op de link hieronder<br>het contract doorlezen en van een handtekening voorzien. Na afloop ontvangt u een e-mail me<br>niet meer nodig. Als u vragen heeft, kunt u contact opnemen met uw collectief. | klikt gaat u naar de website van ondertekenen.nl. Daar kunt u<br>et het ondertekende document. Uitprinten en posten is dus |
| Met vriendelijke groet,<br>Uw collectief Noardlike Fryske Wâlden                                                                                                    |                                                                                                    |
| Klik hier om het document <b>'bijlage-beheerovereenkomst-anlb_mts-</b>                                                                                                    | . <b>pdf</b> ′ te bekijken en bij akkoord digitaal                                                                         |
| te ondertekenen.                                                                                                    |                                                                                                    |
| Het document staat tot 17-11-2021 tot uw beschikking.                                                                                                    |                                                                                                    |
| De andere ondertekenaars zijn:                                                                                                    |                                                                                                    |
| •                                                                                                    |                                                                                                    |
| Nadat het document ' <b>bijlage-beheerovereenkomst-anlb_mts-</b>                                                                                                    | .pdf' digitaal is ondertekend, ontvangt u een                                                                              |

### **STAP 2). Document openen** Klik op het document dat u wilt lezen

| om op de site va<br>m te gaan. Als e<br>ocument | n ondertekenen.nl. Hier kunt u het contract bekijken en met een krabbel ondertekenen. Gebruik de knoppen onderaan o<br>r lets niet klopt in het document kunt u het ondertekenverzoek ook afwijzen. | m naar het volgende | <b>BOEREN</b> NATUUR                                  |  |
|-------------------------------------------------|----------------------------------------------------------------------------------------------------|---------------------|-------------------------------------------------------|--|
| nder staat het do                               | ocument dat u dient te ondertekenen. Voordat u verder kunt gaan is het noodzakelijk dat u eerst het document gelezen h                                                                              | eeft.               | Nederlands ~                                          |  |
| bijlage-bel                                     | heerovereenkomst-anlb_mts-jan-jansen-08-09-2021-1142.pdf                                                                                                    | >                   | Bekijken                                              |  |
|                                                 |                                                                                                    |                     | <ul> <li>Verifiëren</li> </ul>                        |  |
|                                                 | Klikt op het document om deze te bekijken                                                                                                    |                     | Ondertekenen                                          |  |
|                                                 |                                                                                                    |                     |                                                       |  |
|                                                 |                                                                                                    | Volgende            | Ondextekenenni.     Wat is een digitate handtekening? |  |

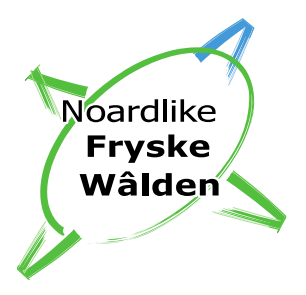

# STAP 3). Bekijken

Nadat er op het betreffende document is geklikt, wordt deze geopend en kunt u deze doorlezen. Nadat het document is doorgelezen kan er worden gekozen voor 'niet akkoord' of 'volgende'. Wanneer u het eens bent met de inhoud van het document klikt u op **'volgende'**. Wanneer u het niet eens bent met de inhoud van het document klikt u op **'niet akkoord'**.

|                                                                                                    | BOERENNATUUR                               |
|----------------------------------------------------------------------------------------------------|--------------------------------------------|
| Bijlage: beheerovereenkomst ANLb 2021                                                                                                    | Nederlands     Verifieren     Operetekonen |
| Tipid 11.4.2           AD1 grassland met rustperiode<br>met Diebergukket<br>1131174 - notst van Equation 11 jaar         Diebergukket<br>1131174 - notst van Equation 11 jaar         Diebergukket<br>1131174 - notst van Equation 11 jaar         Diebergukket<br>1131174 - notst van Equation 11 jaar         Diebergukket<br>1131174 - notst van Equation 11 jaar         Diebergukket<br>11354118 - notst van Equation 11 jaar         Diebergukket<br>11354118 - notst van Equation 11 jaar         Diebergukket<br>11354118 - notst van Equation 11 jaar         Diebergukket<br>1135418 - notst van Equation 11 jaar         Diebergukket<br>1135418 - notst van Equation 11 jaar           1135418 - | Altronden                                  |
| A02 kuikenvelden<br>BC Heiderensker<br>113100 ****** Total 1 augustas, 2<br>116000 ****** Total 1 augustas, 2<br>A07 rulge mest<br>Richerensker<br>116100 ****** Total 1 augustas, 2<br>A07 rulge mest<br>Richerensker<br>116100 ******* Wilt afwijzen                                                                                                    | Volgende'<br>r je akkoord bent             |

Niet akkoord  $\rightarrow$  Aan het einde van dit document vindt u de vervolgstappen. Wel akkoord  $\rightarrow$  Ga door naar stap 4.

# STAP 4). Verifiëren

Na akkoord klikt u nog 1 keer op de knop 'Volgende'.

| Welkom op de site van ondertekenen.nl. Hier kunt u het contract bekijken en met een krabbel ondertekenen. Gebruik de knoppen onderaan om naar het volgende scherm te gaan. Als er iets niet klopt in het document kunt u het ondertekenverzoek ook afwijzen. |          |    |
|----------------------------------------------------------------------------------------------------|----------|----|
| Document                                                                                                    |          |    |
| Hieronder staat het document dat u dient te ondertekenen. Voordat u verder kunt gaan is het noodzakelijk dat u eerst het document gelezen heeft.                                                                                                    |          | /  |
| ✓ anlb_contract_mtspdf                                                                                                    | >        | 11 |
|                                                                                                    |          |    |
|                                                                                                    |          |    |
|                                                                                                    |          |    |
|                                                                                                    |          |    |
| ſ                                                                                                    | )        |    |
|                                                                                                    | Volgende |    |

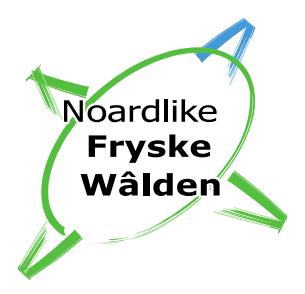

Na op de knop 'Volgende' geklikt te hebben komt u op onderstaand scherm. Klik hier vervolgens op de knop 'Verifiëren'. Daarmee bevestigt u het document te hebben gelezen en de gebruiker te zijn die bevoegd is om tot ondertekening over te gaan.

| Document ondertekenen<br>U gaat nu het document bijlage-beheerovereenkomst-anto_mts-jan-jansen-06-09-2021-1142.pdf ondertekenen met een digitale handlekening. Door op "Verfihren"<br>klikken, verkkaat u het document gelezen ts hebben en akkoord te zijn met de inhoud daarvan. Bovendien verkkaart u de gebruiker te zijn die bevoegd is om tot<br>ondortekening over te gaan. | ™ <b>BOEREN</b> NATUUR                                               |
|----------------------------------------------------------------------------------------------------|----------------------------------------------------------------------|
|                                                                                                    | Nederlands ~                                                         |
|                                                                                                    | O Bekijken                                                           |
|                                                                                                    | <ul> <li>Verifiëren</li> </ul>                                       |
|                                                                                                    | O Ondertekenen                                                       |
|                                                                                                    | <ul> <li>Afronden</li> </ul>                                         |
| Klik op 'Verifiëre<br>wanneer je akko                                                                                                    | n'<br>ord bent                                                       |
| < Teng                                                                                                    | Vertiëren  Vertiëren  Vertiekenenni. Vat is een diatale bandekening? |

# STAP 5). Ondertekenen

Dit is de laatste stap, het document wordt nu daadwerkelijk ondertekend. Vul uw voor- en achternaam in en plaats een handtekening in het grote vak. Klik vervolgens onderin op 'ondertekenen'.

| Voor- en achternaam | (1) Vul je voor- en achternaam in                                                                                                    |                                | (a) Madarlanda                                            |
|---------------------|----------------------------------------------------------------------------------------------------|--------------------------------|-----------------------------------------------------------|
|                     | (i) valje voor en denternaam m                                                                                                    |                                | v Negeriands ~                                            |
| Handtekening        |                                                                                                    | 1                              | O Bekijken                                                |
|                     | and the second second se |                                | <ul> <li>Verifiëren</li> </ul>                            |
| (2) Plaats een h    | handtekening                                                                                                    |                                | Ondertekenen                                              |
|                     |                                                                                                    |                                | Afronden                                                  |
|                     |                                                                                                    | (3) Klik c<br>om te be         | op 'Ondertekenen'<br>evestigen                            |
|                     | ٥                                                                                                    | nderteken opnieuw 🗙 🛛 Ondertei | kenen  Vindertiekenenni. Wat is een digitele handtekenna? |
|                     |                                                                                                    |                                |                                                           |

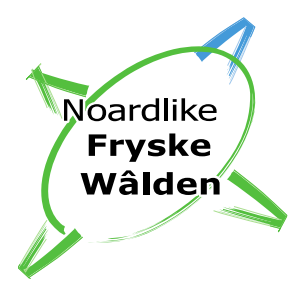

Na ondertekenen wordt u doorgestuurd naar het onderstaande scherm. Het ondertekenen is gelukt! Wij ontvangen automatisch het door u ondertekende document en na enkele minuten krijgt u 2 mails: 1 met het ondertekende document en 1 mail met de transactie bon. Op de transactie bon vindt u de geregistreerde gegevens van alle ondertekenaars. Bewaar beide documenten goed!

# I be also analyzed encoded in a late a contraction do analyzed by alterative do the late alterative do the late and the late alterative do the laterative do the laterative do the

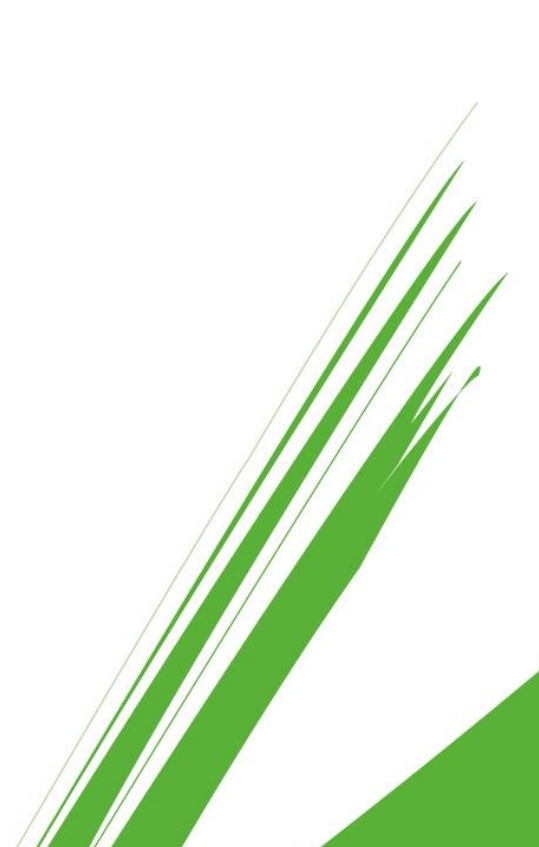

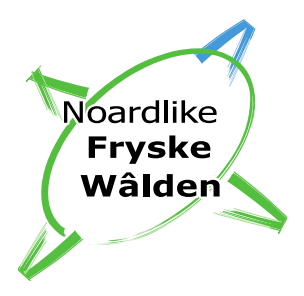

# Niet akkoord

Nadat u op 'Niet akkoord' heeft geklikt komt u op onderstaand venster. U kunt hier een reden opgeven, zodat het collectief weet waarom u niet akkoord bent (opgeven van een reden is verplicht). Klik vervolgens op weigeren rechts onderin.

| Document weigeren                                                                                                    |
|----------------------------------------------------------------------------------------------------|
| U staat op het punt het document 'anlb_contract_mts-kt-t-broersma-van-der-meer_19-10-2021-1516.pdf te weigeren. Weet u zeker dat u deze transactie wilt weigeren? De documenten in deze transactie zullen niet worden ondertekend. |
| Reden van weigering                                                                                                    |
|                                                                                                    |
|                                                                                                    |
| Aantal karakters: 500                                                                                                    |
|                                                                                                    |
|                                                                                                    |
|                                                                                                    |
|                                                                                                    |
|                                                                                                    |
|                                                                                                    |
|                                                                                                    |
|                                                                                                    |
|                                                                                                    |
|                                                                                                    |
|                                                                                                    |
|                                                                                                    |
|                                                                                                    |

Vervolgens wordt u automatisch doorgestuurd naar het eindscherm. Hiermee is u afwijzing gelukt en is het document dus niet ondertekend. Neem contact op met uw collectief om de afwijzing te bespreken. Het collectief moet u na de aanpassingen die u doorgeeft een nieuw verzoek tot ondertekenen versturen.

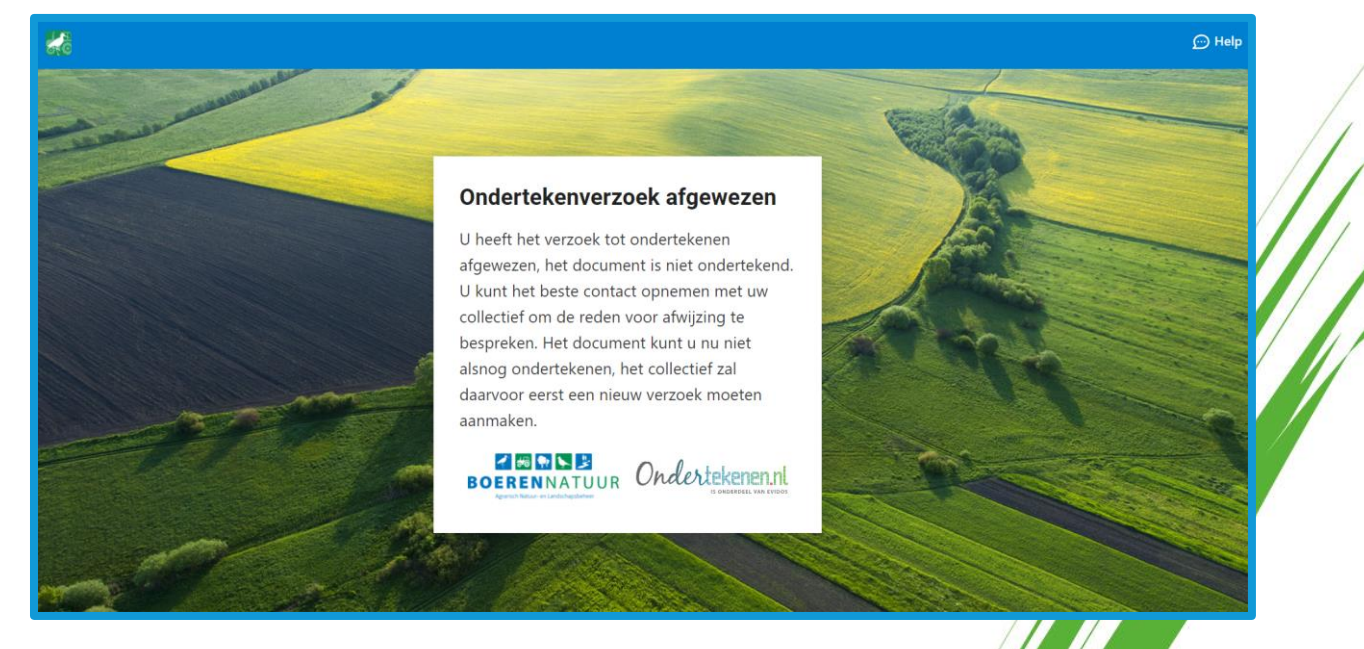